## Add a Canonical Link

To prevent duplicate content issues across many similar pages, you can set a canonical link tag. This can help your site's SEO when you are trying out different versions of a landing page, or the same information on different pages.

**Note:** Pagecloud automatically adds these for your pages based on your site's preferred domain and SSL settings. However, if you need to set a canonical link that is different than the default, follow the directions below.

## Set a Custom Canonical Link Tag

- 1. Head to the Page Editor of the page with similar content.
- 2. Open the <head> editor for the page.
- 3. Copy and Paste the rel=coninical element below (replacing the example URL with your own):
  - k rel="canonical" href=""true" href="https://app.pagecloud.com/signup%22" title="https://app.pagecloud.com/signup%22">https://example.com/example" class="design-safe">
- 4. Save & Close the <head> editor.
- 5. Save the page.